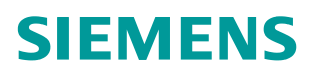

操作指南•**0**6/2019

# S7-1500 的 Modbus TCP 通信 CONNECT 参数设置说明

https://support.industry.siemens.com/cs/cn/zh/view/ 109768624

# 目录

| 1 | SIMATIC | :S7-1500 Modbus TCP 通讯概述 | 3  |
|---|---------|--------------------------|----|
| 2 | 使用 TCC  | ON_IP_v4 结构              | 4  |
|   | 2.1     | 配置为 SERVER 模式            | 4  |
|   | 2.2     | 配置为 CLIENT 模式            | 6  |
| 3 | 使用 TCC  | ON_Configured 结构         | 8  |
|   | 3.1     | 配置为 SERVER 模式            | 8  |
|   | 3.2     | 配置为 CLIENT 模式1           | 10 |

## 1 SIMATIC S7-1500 Modbus TCP 通讯概述

**S7-1500 PLC** 通过 **TIA Portal** 软件进行组态配置,从 **TIA Portal V12 SP1** 开始 软件中增加了 **S7-1500** 的 **Modbus TCP** 块库(**V3.0** 及以上版本),用于 **S7-1500** 与支持 Modbus TCP 的通信伙伴进行通信,如下图 **1-1** 所示:

| ~  | 通信             |                                   |             |
|----|----------------|-----------------------------------|-------------|
| 名和 | 你              | 描述                                | 版本          |
|    | 🛅 S7 通信        |                                   | V1.1        |
|    | 🔁 开放式用户通信      |                                   | <u>V3.0</u> |
| •  | 🛅 WEB 服务器      |                                   |             |
| -  | 🔁 其他           |                                   |             |
|    | 🕶 🛅 MODBUS TCP |                                   | <u>V3.0</u> |
|    | MB_CLIENT      | 通过 PROFINET进行通信,作为 Modbus TCP 客户端 | V3.0        |
|    | MB_SERVER      | 通过 PROFINET进行通信,作为 Modbus TCP 服务器 | V3.0        |
| •  | 🛅 通信处理器        |                                   |             |

图 1-1 TIA Portal 中包含的 Modbus TCP 块库

使用上述指令实现 S7-1500 为 Modbus TCP 的 Server, Client 与通信伙伴建立 通信,在 TIA Portal 软件中对于 CONNECT 参数的设定有两种方法:

1、使用 TCON\_IP\_v4 结构创建连接参数。

2、通过"网络视图"创建 TCP 连接后,再使用 TCON\_Configured 结构创建连接参数。

说明:

1、本文中的截图来源于 TIA Portal V15。

2、本文主要描述 S7-1500 Modbus TCP 指令的管脚 CONNECT 对应的全局 DB 块配置参数的说明。

3、相关指令如何使用,如何测试通信,请参见如下链接:

https://support.industry.siemens.com/cs/cn/zh/view/90974593

# 2 使用 TCON\_IP\_v4 结构

## 2.1 配置为 SERVER 模式

在 1500CPU 的 OB1 组织块中添加 Modbus TCP 服务器功能块

"MB\_SERVER",软件将提示会为该FB块增加一个背景数据块,本例中为 DB1 "MB\_SERVER\_DB",如图 2-1 所示:

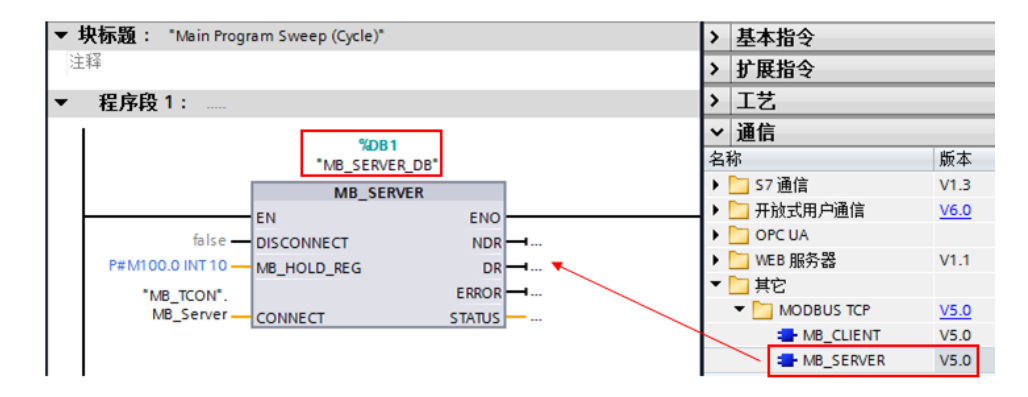

图 2-1 添加 "MB\_SERVER" 功能块

添加一个全局数据块用于匹配功能块"MB\_SERVER"的管脚"CONNECT", 本例中为数据块 DB2(块名称: MB\_TCON),打开该数据块,创建变量 "MB\_Server",手动在数据类型框中输入"TCON\_IP\_v4",并将该变量关联 到功能块"MB\_SERVER"的管脚参数"CONNECT"上。如图 2-2 所示:

| ME | MB → PLC_1 [CPU 1516-3 PN/DP] → 程序块 → MB_TCON [DB2] |      |      |                          |                   |          |                                                   |
|----|-----------------------------------------------------|------|------|--------------------------|-------------------|----------|---------------------------------------------------|
|    |                                                     |      |      |                          |                   |          |                                                   |
| 1  | 1                                                   | : 1, | ₽⁄   | 탙 뿣 保持实                  | 际值 🔒 快照           | 🛰 🔍 将快照( | 值复制到起始值中 🏾 🕵 🕵 将起始值加载为实际值                         |
|    | MB                                                  | _тсо | N    |                          |                   |          |                                                   |
|    |                                                     | 名称   |      |                          | 数据类型              | 起始值      | 注释                                                |
| 1  |                                                     | ▼ St | atic |                          |                   |          |                                                   |
| 2  |                                                     | • •  | MB   | Server                   | TCON_IP_v4        |          |                                                   |
| з  |                                                     |      |      | InterfaceId              | HW_ANY            | 64       | HW-identifier of IE-interface submodule           |
| 4  | -00                                                 |      |      | ID                       | CONN_OUC          | 1        | connection reference / identifier                 |
| 5  |                                                     |      |      | ConnectionType           | Byte              | 16#0B    | type of connection: 11=TCP/IP, 19=UDP (17=TCP/IP) |
| 6  |                                                     |      |      | ActiveEstablished        | Bool              | false    | active/passive connection establishment           |
| 7  |                                                     | •    | •    | RemoteAddress            | IP_V4             |          | remote IP address (IPv4)                          |
| 8  |                                                     |      | •    | <ul> <li>ADDR</li> </ul> | Array[14] of Byte |          | IPv4 address                                      |
| 9  |                                                     |      |      | ADDR[1]                  | Byte              | 16#0     | IPv4 address                                      |
| 10 |                                                     |      |      | ADDR[2]                  | Byte              | 16#0     | IPv4 address                                      |
| 11 |                                                     |      |      | ADDR[3]                  | Byte              | 16#0     | IPv4 address                                      |
| 12 |                                                     |      |      | ADDR[4]                  | Byte              | 16#0     | IPv4 address                                      |
| 13 |                                                     |      |      | RemotePort               | UInt              | 0        | remote UDP/TCP port number                        |
| 14 |                                                     | •    |      | LocalPort                | UInt              | 502      | local UDP/TCP port number                         |

图 2-2 添加一个与管脚 "CONNECT" 匹配的全局数据块

展开全局数据块变量"MB\_Server", "TCON\_IP\_v4"数据类型的各参数设置 说明如下:

| TCON_IP_v4 结构     | 含义                                                                                                    | 本例为 SERVER 时 |
|-------------------|----------------------------------------------------------------------------------------------------|--------------|
| Interfaced        | 本地接口的硬件标识符(参见图 2-3)。                                                                                                    | 64           |
| ID                | 引用该连接(取值范围:1 到 4095)。<br>该参数将唯一确定 CPU 中的连接。指令<br>"MB_SERVER"的每个实例必须使用唯一<br>的 ID。该 ID 还不得被不同通信类型的<br>其他指令同时使用。                                                    | 1            |
| ConnectionType    | 对于 TCP,选择 11(十进制)。不允许<br>使用其它连接类型。如果使用了其它连接<br>类型(如 UDP),该指令的 STATUS 参数<br>将输出相应的错误消息。                                                                           | 16#0B        |
| ActiveEstablished | 对于被动连接建立,应选择 FALSE。                                                                                                    | False        |
| RemoteAddress     | 连接伙伴的 IP 地址,例如,<br>192.168.0.1:<br>addr[1] = 192<br>addr[2] = 168<br>addr[3] = 0<br>addr[4] = 1<br>如果指令 "MB_SERVER"要接受来自任何<br>连接伙伴的连接请求,应将"0.0.0.0"<br>用作 IP 地址。 | 16#0         |
| RemotePort        | 远程连接伙伴的端口号(取值范围:1-<br>49151)。<br>如果指令"MB_SERVER"要接受来自远程<br>伙伴任何端口的连接请求,应将"0"用<br>作端口号。                                                                           | 0            |
| LocalPort         | 本地连接伙伴的端口号(取值范围:1-<br>49151)。<br>此 IP 端口号定义 Modbus 客户端连接请<br>求中要监视的 IP 端口。<br>默认值为 502。                                                                          | 502          |

#### 表 2-1 "TCON\_IP\_v4"数据类型的各参数设置

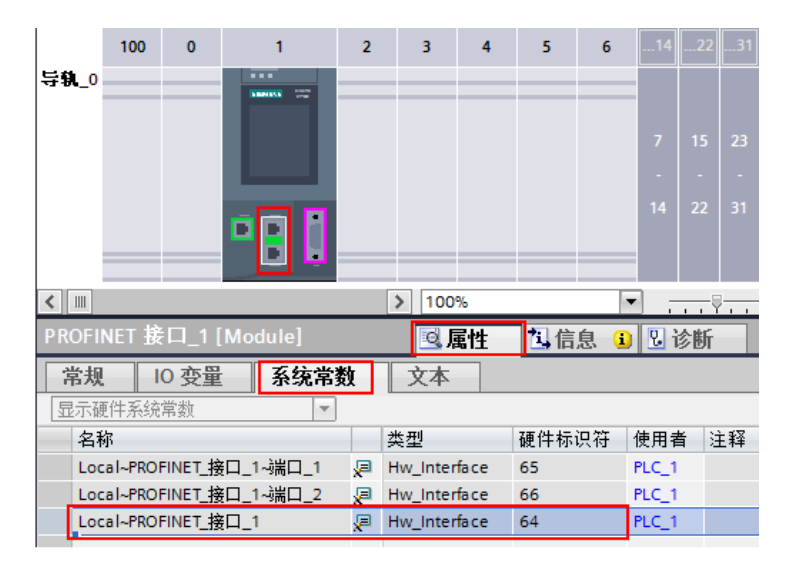

图 2-3 接口硬件标识

#### 2.2 配置为 CLIENT 模式

在 1500CPU 的 OB1 组织块中添加 Modbus TCP 客户端功能块 "MB\_CLIENT",软件将提示会为该 FB 块增加一个背景数据块,本例中为 DB1 "MB\_CLIENT\_DB",如图 2-4 所示:

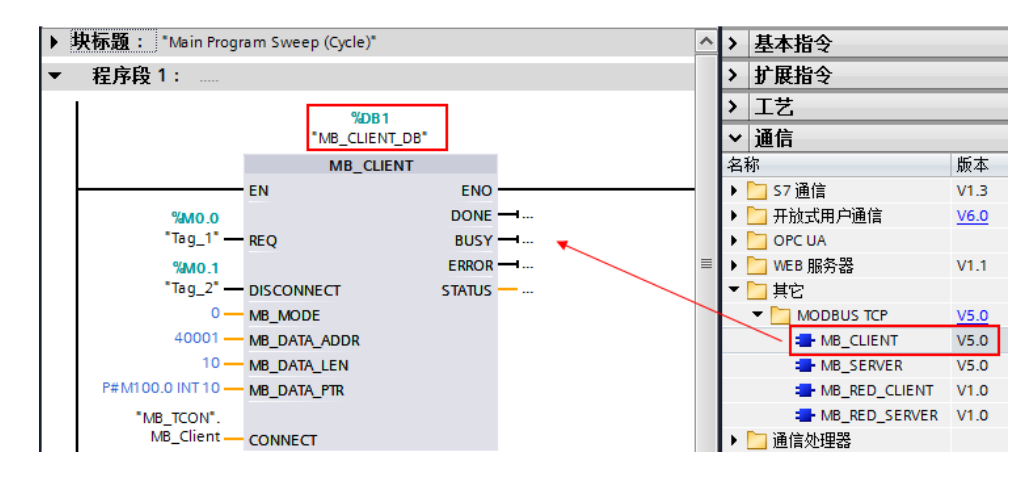

图 2-4 插入一个 MB\_CLIENT 功能块

添加一个全局数据块用于匹配功能块 "MB\_CLIENT"的管脚 "CONNECT", 本例中为数据块 DB2(块名称: MB\_TCON),打开该数据块,创建变量 "MB\_Client",手动在数据类型框中输入 "TCON\_IP\_v4",并将该变量关联 到功能块 "MB\_CLIENT"的管脚参数 "CONNECT"上。如图 2-5 所示:

| ME | MB  |      |      |                 |                   |              |                                                   |
|----|-----|------|------|-----------------|-------------------|--------------|---------------------------------------------------|
|    |     |      |      |                 |                   |              |                                                   |
| 2  | 1   | : 🔒  | ₽/ 1 | \rm 😁 保持实       | 际值 🔒 快照 🖣         | <b>平 🔍</b> 将 | 快照值复制到起始值中 🛛 🛃 将起始值加载为药                           |
|    | MB  | TCO  | N    |                 |                   |              |                                                   |
| -  |     | 名称   |      |                 | 数据类型              | 起始值          | 注释                                                |
| 1  | -00 | ▼ St | atic |                 |                   |              |                                                   |
| 2  | -00 | • •  | MB_C | lient           | TCON_IP_v4        |              |                                                   |
| З  | -00 |      | In   | terfaceId       | HW_ANY            | 64           | HW-identifier of IE-interface submodule           |
| 4  | -00 |      | ID   |                 | CONN_OUC          | 1            | connection reference / identifier                 |
| 5  |     |      | Co   | onnectionType   | Byte              | 16#0B        | type of connection: 11=TCP/IP, 19=UDP (17=TCP/IP) |
| 6  | -00 |      | Ac   | tiveEstablished | Bool              | 1            | active/passive connection establishment           |
| 7  | -00 |      | ▼ Re | emoteAddress    | IP_V4             |              | remote IP address (IPv4)                          |
| 8  |     |      | • •  | ADDR            | Array[14] of Byte |              | IPv4 address                                      |
| 9  | -00 |      |      | ADDR[1]         | Byte              | 172          | IPv4 address                                      |
| 10 |     |      | •    | ADDR[2]         | Byte              | 22           | IPv4 address                                      |
| 11 |     |      |      | ADDR[3]         | Byte              | 108          | IPv4 address                                      |
| 12 | -00 |      |      | ADDR[4]         | Byte              | 245          | IPv4 address                                      |
| 13 |     |      | Re   | emotePort       | UInt              | 502          | remote UDP/TCP port number                        |
| 14 | -00 | •    | Lo   | ocalPort        | UInt              | 0            | local UDP/TCP port number                         |

图 2-5 添加一个与管脚 "CONNECT" 匹配的全局数据块

展开全局数据块变量"MB\_Client", "TCON\_IP\_v4"数据类型的各参数设置 说明如下:

| TCON_IP_v4 结构     | 含义                                                                                                    | 本例为 CLIENT 时                                                    |
|-------------------|----------------------------------------------------------------------------------------------------|-----------------------------------------------------------------|
| Interfaced        | 本地接口的硬件标识符(参见图 2-3)。                                                                                                  | 64                                                              |
| ID                | 引用该连接(取值范围:1 到 4095)。<br>该参数将唯一确定 CPU 中的连接。指令<br>"MB_CLIENT"的每个实例都必须使用唯<br>一的 ID。                                     | 1                                                               |
| ConnectionType    | 对于 TCP,选择 11(十进制)。不允许<br>使用其它连接类型。如果使用了其它连接<br>类型(如 UDP),该指令的 STATUS 参数<br>将输出相应的错误消息。                                | 16#0B                                                           |
| ActiveEstablished | 对于主动连接建立,应选择 TRUE。                                                                                                    | True                                                            |
| RemoteAddress     | 连接伙伴 ( <b>Modbus</b> 服务器)的 IP 地<br>址,例如, 192.168.0.1:<br>addr[1] = 192<br>addr[2] = 168<br>addr[3] = 0<br>addr[4] = 1 | addr[1] = 172<br>addr[2] = 22<br>addr[3] = 108<br>addr[4] = 245 |
| RemotePort        | 远程连接伙伴的端口号(取值范围:1-<br>49151)。<br>使用客户端通过 TCP/IP 协议与其建立连<br>接并最终通信的服务器的 IP 端口号(默<br>认值:502)。                           | 502                                                             |
| LocalPort         | 本地连接伙伴的端口号:<br>端口号:1 至 49151<br>任意端口: "0"                                                                             | 0                                                               |

表 2-2 "TCON\_IP\_v4"的数据类型的各参数设置

## 3 使用 TCON\_Configured 结构

## 3.1 配置为 SERVER 模式

首先,在项目中组态 1500CPU,分配 IP 和添加子网。

然后,在"网络视图"窗口,左上侧选择"连接"按钮,使得 CPU 变为蓝色高亮,在 1516CPU 上点击鼠标"右键"并选择"添加新连接"。如图 3-1 所示:

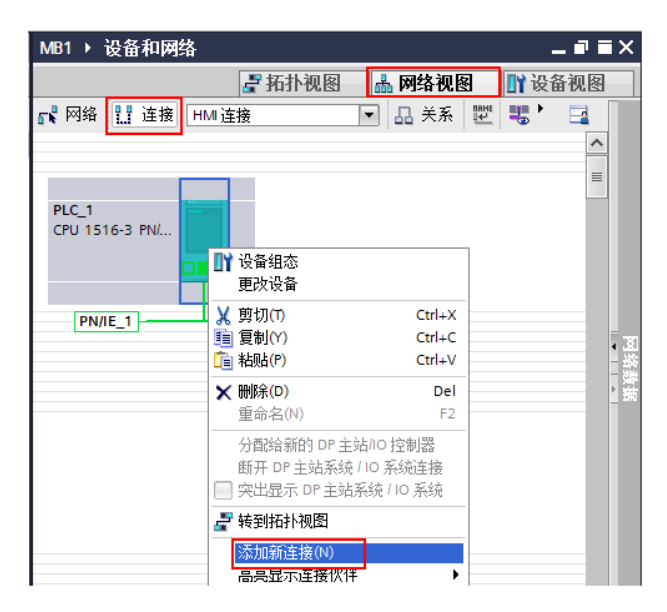

图 3-1 添加新连接

在"创建新连接"窗口中,右侧"类型"选择为"TCP连接",左侧选择"未 指定",并在窗口中部选择接口"PLC\_1, PROFINET 接口\_1[X1]",点击 "添加"创建 TCP 连接。如图 3-2 所示:

| 创建新连接                                                                         | ×                  |
|-------------------------------------------------------------------------------|--------------------|
|                                                                               |                    |
| 请为下列设备选择连接伙伴: PLC_1:                                                          | <u>类型</u> : TCP 连接 |
| ★指定 ★ 加接口 PLC 1 ▲ 加接口 PLC 1 PLC 1, PROFINET接口_1[x1] ▲ PLC_1, PROFINET接口_2[x2] | 作为服务器,元素勾选。        |
| 本地 ID(十六进制): 100                                                              | ■ 主动建立连接 单向        |
|                                                                               |                    |
| 信息                                                                            |                    |
|                                                                               |                    |
|                                                                               |                    |
|                                                                               | 添加 关闭              |

图 3-2 创建 TCP 连接

"TCP\_连接\_1"为建立的连接,选中该连接,在属性的"地址详细信息"中可以设置该 TCP 连接的相关信息。如图 3-3 所示:

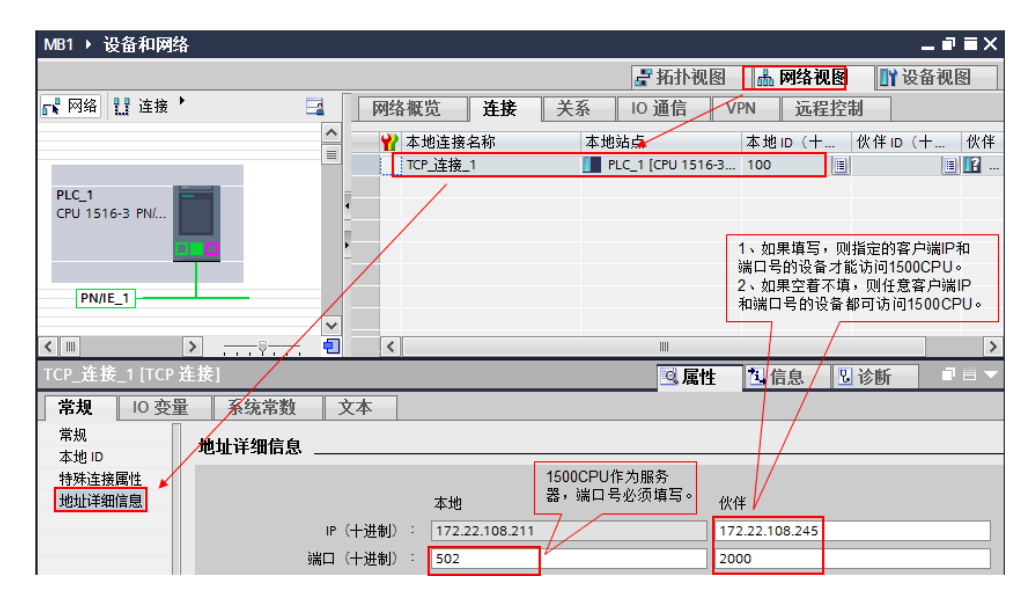

图 3-3 TCP 连接设置

在 1500CPU 的 OB1 组织块中添加 Modbus TCP 服务器功能块

"MB\_SERVER",软件将提示会为该FB块增加一个背景数据块,本例中为DB1 "MB\_SERVER\_DB",如图 3-4 所示:

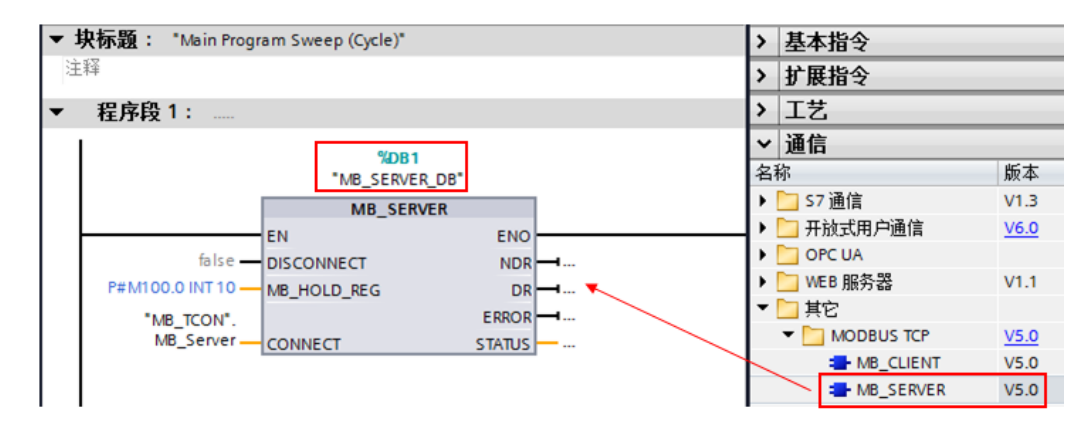

图 3-4 添加 "MB\_SERVER" 功能块

添加一个全局数据块用于匹配功能块"MB\_SERVER"的管脚"CONNECT", 本例中为数据块 DB2(块名称: MB\_TCON),打开该数据块,创建变量 "MB\_Server",手动在数据类型框中输入"TCON\_Configured",并将该变 量关联到功能块"MB\_SERVER"的管脚参数"CONNECT"上。如图 3-5 所示:

| M | 31 ) | F  | <u>PLC</u> | _1 [CPU 1516-3 P | ₩DP] ▶ 程序块      | ► MB_T         | CON [DB2]                                     |
|---|------|----|------------|------------------|-----------------|----------------|-----------------------------------------------|
|   |      |    |            |                  |                 |                |                                               |
| Í | •    | 1  | <b>.</b>   | 🛃 🚬 🚏 保持         | 实际值 🔒 快照        | ю <b>, ю</b> , | 将快照值复制到起始值中 💽 🛃 将起始值加载                        |
|   | MB   | _T | со         | N                |                 |                |                                               |
|   |      | 名  | 称          |                  | 数据类型            | 起始值            | 注释                                            |
| 1 | -    | •  | Sta        | atic             |                 |                |                                               |
| 2 | -    | •  | ٠          | MB_Server        | TCON_Configured |                |                                               |
| З | -    |    | •          | InterfaceId      | HW_ANY          | 64             | HW-identifier of IE-interface submodule       |
| 4 | -    |    | •          | ID               | CONN_OUC        | 256            | connection reference / identifier             |
| 5 | -00  |    | •          | ConnectionType   | Byte            | 254            | type of connection: 254=configured connection |

图 3-5 添加一个与管脚 "CONNECT" 匹配的全局数据块

展开全局数据块变量"MB\_Server", "TCON\_Configured"数据类型的各参数设置说明如下:

| TCON_ Configured | 含义                                               | 本例为 SERVER 时                            |
|------------------|--------------------------------------------------|-----------------------------------------|
| 结构               |                                                  | 1 0 0 0 0 0 0 0 0 0 0 0 0 0 0 0 0 0 0 0 |
| Interfaced       | 本地接口的硬件标识符(参见图 2-3)。                             | 64                                      |
| ID               | 引用该连接(取值范围: 1 到 4095)。<br>输入现有连接的连接 ID(参见图 3-2)。 | 256                                     |
| ConnectionType   | 对于组态连接,选择 254(十进制)。                              | 254                                     |

表 3-1 "TCON\_ Configured"数据类型的各参数设置

## 3.2 配置为 CLIENT 模式

首先,在项目中组态 1500CPU,分配 IP 和添加子网。

然后,在"网络视图"窗口,左上侧选择"连接"按钮,使得 CPU 变为蓝色高亮,在 1516CPU 上点击鼠标"右键"并选择"添加新连接"。如图 3-6 所示:

| MB1 > 设备和网络             |                               |                                     | _∎≣×  |
|-------------------------|-------------------------------|-------------------------------------|-------|
|                         | 🔓 拓扑视图 🔒                      | 网络视图 🛛 🕅                            | 设备视图  |
| 💦 网络 🔛 连接 HM            | ∥ 连接                          | 🖌 🗛 🗮 🕨                             |       |
| PLC_2<br>CPU 1516-3 PN/ | ➡ 设备组态<br>更改设备                |                                     |       |
| PN/IE_2                 | ¥ 剪切(1)<br>■ 复制(Y)<br>■ 粘贴(P) | Ctrl+X<br>Ctrl+C<br>Ctrl+V          | -<br> |
|                         | ★ 删除(D)<br>重命名(N)             | Del<br>F2                           | 掛胡    |
|                         | 分配给新的 DP 主动断开 DP 主站系统 /       | 占/IO 控制器<br>/ IO 系统连接<br>系统 / IO 系统 |       |
|                         | ☞ 转到拓扑视图 添加新连接(N) 高亮显示连接伙伴    | •                                   |       |

图 3-6 添加新连接

在"创建新连接"窗口中,右侧"类型"选择为"TCP连接",左侧选择"未 指定",并在窗口中部选择接口"PLC\_2, PROFINET 接口\_1[X1]",点击 "添加"创建 TCP 连接。如图 3-7 所示:

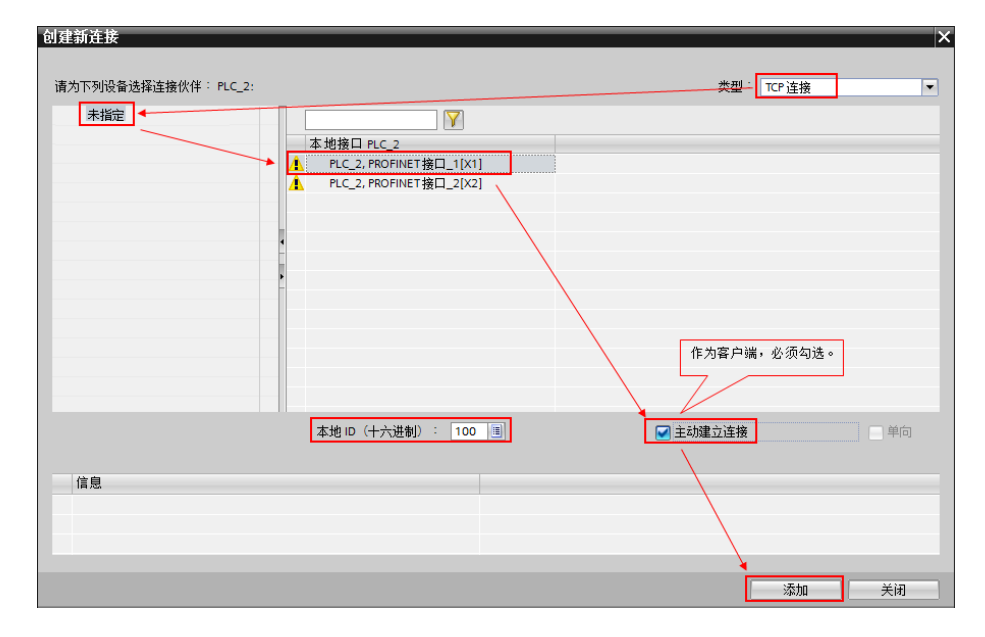

图 3-7 创建 TCP 连接

"TCP\_连接\_2"为建立的连接,选中该连接,在属性的"地址详细信息"中可以设置该 TCP 连接的相关信息。如图 3-8 所示:

| MB1 > 设备和网络       |                                                    |                             |                    | _ ₽ ≡ ×                  |
|-------------------|----------------------------------------------------|-----------------------------|--------------------|--------------------------|
|                   |                                                    | ₽ 拓打                        | Ւ视图 🔒 🕅            | 络视图 📑 设备视图               |
| 💦 网络 🔡 连接 📩       | 🔄 网络概览 连接                                          | 关系 IO 通信                    | VPN ì              | 元程控制                     |
| PLC 2             | <ul> <li>▲ Y 本地连接名称</li> <li>■ TCP 连接_2</li> </ul> | 本地站点 🖌                      | 本地ID<br>1516-3 100 | (十 伙伴口(十 伙伴              |
| CPU 1516-3 PN     |                                                    |                             |                    |                          |
| < III >           | - 🗹 🔇                                              |                             |                    | >                        |
| TCP_连接_2 [TCP 连接] |                                                    | <u>q</u> ,                  | 属性 🚺 信息            | 🔒 🗓 诊断 🛛 🗆 🗸             |
| 常规 10 变量 系统常      | 鐵 文本                                               | 1、如果填写,则指定                  | 了作为客户端             |                          |
| 常规 地址详细信          | 息                                                  | 的1500CPU的端口号。<br>2、如果空着不填,则 | 。<br>1500CPU的端     | 1500CPU作为客户              |
|                   |                                                    | 口号为随机值。                     | 伙住                 | 端,通信伙伴的IP地<br>址和端口号必须填写。 |
|                   | 平36<br>IP(十进制): 172.22.108.2                       | 11                          | 172.22.108         | .245                     |
|                   | 端口(十进制): 2000                                      |                             | 502                |                          |

图 3-8 TCP 连接设置

在 1500CPU 的 OB1 组织块中添加 Modbus TCP 客户端功能块 "MB\_CLIENT",软件将提示会为该 FB 块增加一个背景数据块,本例中为 DB1 "MB CLIENT DB",如图 3-9 所示:

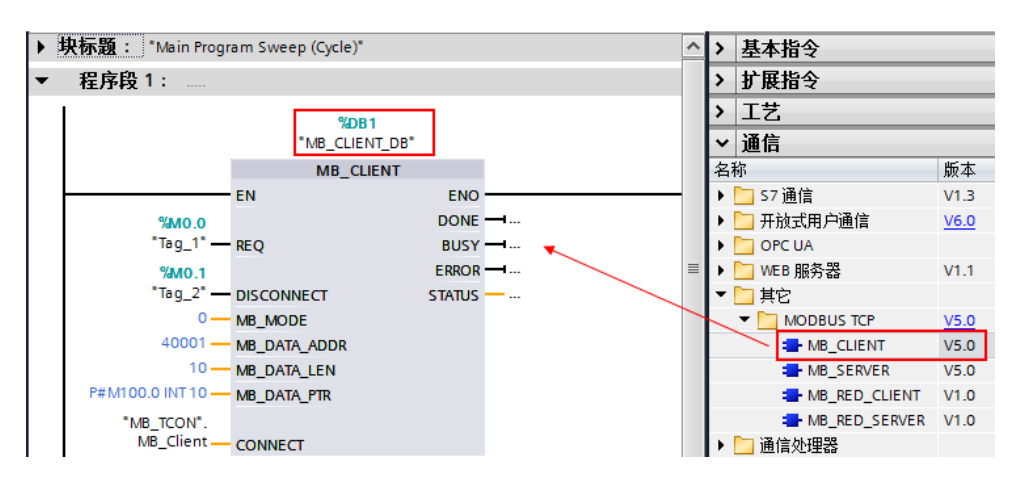

图 3-9 添加 "MB\_CLIENT" 功能块

添加一个全局数据块用于匹配功能块"MB\_CLIENT"的管脚"CONNECT", 本例中为数据块 DB2(块名称: MB\_TCON),打开该数据块,创建变量 "MB\_Client",手动在数据类型框中输入"TCON\_Configured",并将该变量 关联到功能块"MB\_CLIENT"的管脚参数"CONNECT"上。如图 3-10 所示:

| ME | MB1 ) PLC_2 [CPU 1516-3 PN/DP] ) 程序块 ) MB_TCON [DB2] |    |          |                |                 |                                 |                                               |
|----|------------------------------------------------------|----|----------|----------------|-----------------|---------------------------------|-----------------------------------------------|
|    |                                                      |    |          |                |                 |                                 |                                               |
| \$ | 1                                                    | ;  | <b>.</b> | 🛃 🚬 🚏 保持实      | 际值 🔒 快照         | 10 <sub>1</sub> 10 <sub>1</sub> | 将快照值复制到起始值中 🔍 🕵 将起始值加                         |
|    | MB                                                   | _т | со       | N              |                 |                                 |                                               |
| -  |                                                      | 名  | 称        |                | 数据类型            | 起始值                             | 注释                                            |
| 1  | -                                                    | •  | Sta      | atic           |                 |                                 |                                               |
| 2  | -                                                    |    | •        | MB_Client      | TCON_Configured |                                 |                                               |
| З  |                                                      |    | •        | InterfaceId    | HW_ANY          | 64                              | HW-identifier of IE-interface submodule       |
| 4  | -                                                    |    | •        | ID             | CONN_OUC        | 256                             | connection reference / identifier             |
| 5  |                                                      |    | •        | ConnectionType | Byte            | 254                             | type of connection: 254=configured connection |

图 3-10 添加一个与管脚 "CONNECT" 匹配的全局数据块

展开全局数据块变量"MB\_Client","TCON\_Configured"数据类型的各参数设置说明如下:

| TCON_ Configured | 会议                                               | 木樹ものにいて叶     |
|------------------|--------------------------------------------------|--------------|
| 结构               | 古 <b>人</b>                                       | 本例为 GLIENT 的 |
| Interfaced       | 本地接口的硬件标识符(参见图 2-3)。                             | 64           |
| ID               | 引用该连接(取值范围: 1 到 4095)。<br>输入现有连接的连接 ID(参见图 3-7)。 | 256          |
| ConnectionType   | 对于组态连接,选择 254(十进制)。                              | 254          |

表 3-2 "TCON\_ Configured"数据类型的各参数设置